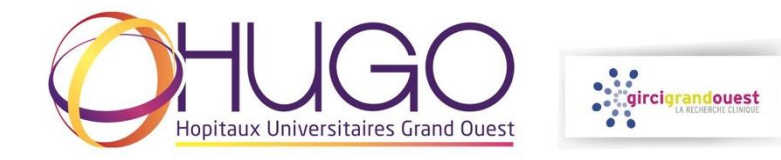

## DEPOSER UNE LETTRE D'INTENTION SUR PLATEFORME DE GESTION DES APPELS A PROJETS DU GIRCI GRAND OUEST

- Se connecter à la plateforme : https://phrci.girci-go.org/login
- Créer un **COMPTE** :

| → C                                                                               |                     |              |                     | • 6 \$                   |
|-----------------------------------------------------------------------------------|---------------------|--------------|---------------------|--------------------------|
| <b>: gircigrandouest</b><br>La recherche cunivore                                 |                     |              | ACCÉDER AU GIRCI GO |                          |
| 😸 Créer un compte 🛛 Se conne                                                      | ecter               |              |                     |                          |
|                                                                                   |                     | Se connecter |                     |                          |
| Identifiant<br>Se connecter<br>Mot de passe oublié ?<br>Créer un compte           | Mot de passe        |              |                     |                          |
|                                                                                   |                     |              |                     |                          |
| <b>Girci Grand-Ouest</b>   4, rue Larrey 4<br>02 41 35 63 43 - contact@girci-go.o | 49933 Angers<br>brg |              |                     | Réalisation : Ascornedia |

- Activer le compte via le mail automatique de support de la plateforme.
- Se connecter avec l'identifiant et le mot de passe choisi.

- Sélection « Je dépose un nouveau projet »

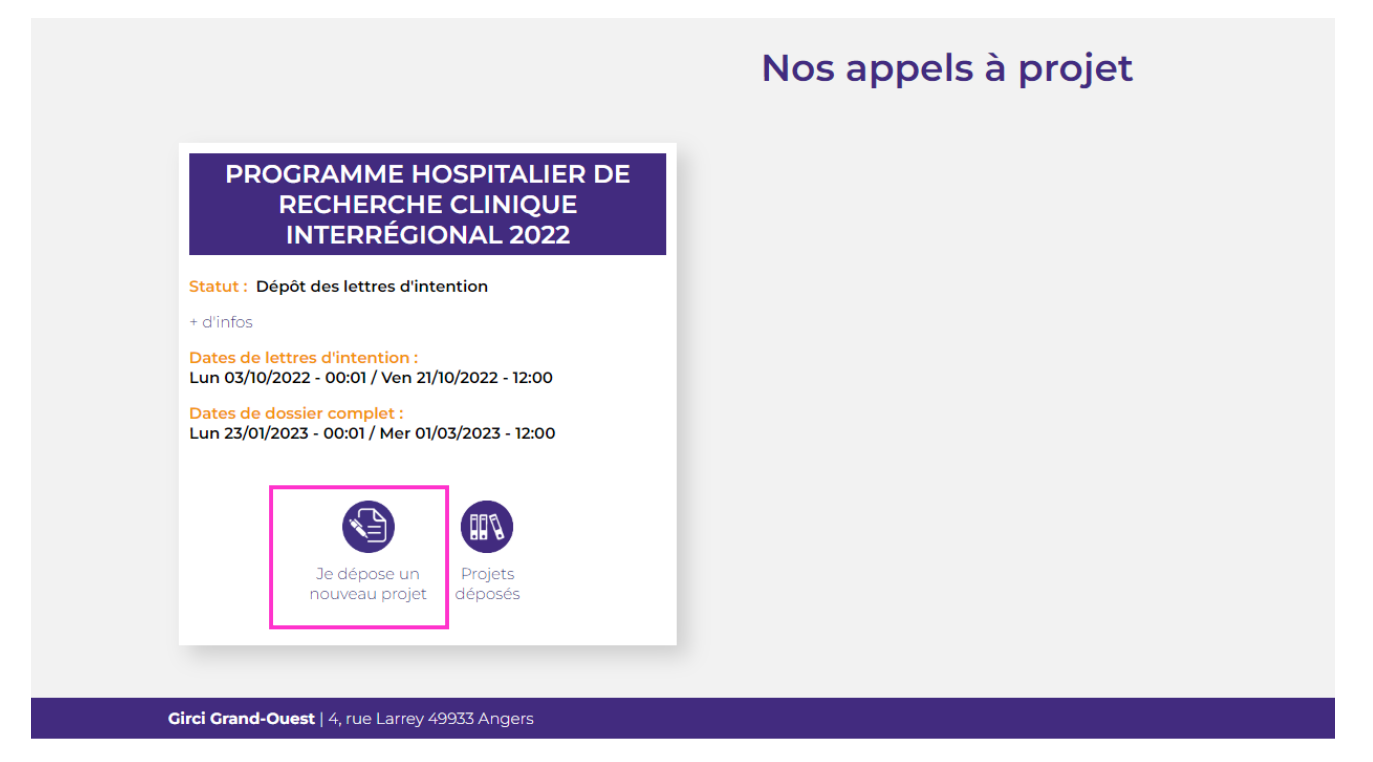

- Saisir les champs de la LETTRE D'INTENTION (Formulaire 'Lettre d'intention') :

| gircigrandouest         |                                          | ACCÉDER AU GIRCI GO 🔊 EXTRANET 🔊 |
|-------------------------|------------------------------------------|----------------------------------|
| SUREAU                  |                                          | Se déconnecter Se déconnecter    |
|                         | PHRCI Interrégional 2022 lettre d'intent | ne)                              |
| Porteur de Projet       |                                          |                                  |
| Nom :*                  |                                          |                                  |
| Prénom :*               |                                          |                                  |
| Civilité: *<br>O Madame | O Monsieur                               |                                  |
| Titre :                 |                                          |                                  |
| Etablissement :*        |                                          |                                  |
| Ville :*                |                                          |                                  |
| Courriel :*             |                                          |                                  |
| Téléphone :*            |                                          |                                  |

Possibilité d'enregistrer un **BROUILLON** des éléments saisis (enregistrements automatique récurrents lors de la saisie), puis de le modifier ultérieurement ou de **SOUMETTRE** :

| Après la soumission de ce docu<br>bibliographig | nent, vous serez invité à atta<br>Jes justifiant l'intérêt du pro | acher des documents supplém<br>piet (max 5), le tableur des servi | entaires pour terminer le p<br>ices co-investigateurs, les | processus. Merci de bi<br>CV du porteur et du m | en vouloir préparer les référence<br>éthodologiste. |
|-------------------------------------------------|-------------------------------------------------------------------|-------------------------------------------------------------------|------------------------------------------------------------|-------------------------------------------------|-----------------------------------------------------|
|                                                 |                                                                   | ,                                                                 |                                                            |                                                 |                                                     |
|                                                 |                                                                   |                                                                   |                                                            |                                                 |                                                     |
|                                                 |                                                                   |                                                                   |                                                            | _                                               |                                                     |
|                                                 |                                                                   |                                                                   |                                                            |                                                 |                                                     |

En cas de champs requis non remplis, des messages d'erreur apparaissent :

| Méthodologie et inclusions                         |          |
|----------------------------------------------------|----------|
| Méthodologiste                                     |          |
| Civilité :*<br>Cette valeur ne doit pas être vide. | O Madame |
|                                                    |          |

- Ajouter les **FICHIERS** (CV du porteur, CV du méthodologiste...) (Formulaire '*Document de la lettre d'intention*')
  - A partir du récapitulatif du projet

| Projet                                                                                                    |  |  |  |
|----------------------------------------------------------------------------------------------------|--|--|--|
| Projet Modifier la LI Ajouter les Sourmettre le projet Ces projets                                                                             |  |  |  |
| Appel à projet : Numéro :   Programme Hospitalier de Recherche Clinique interrégional 2022 PHRCIACS   Drci : Statut :   CHU d'Angers Brouillon |  |  |  |
| Lettre d'intention :<br>Q. Lettre d'intention<br>& Modifier                                                                                    |  |  |  |
| C Retour à la listo                                                                                                    |  |  |  |

• Ou du tableau de bord du projet :

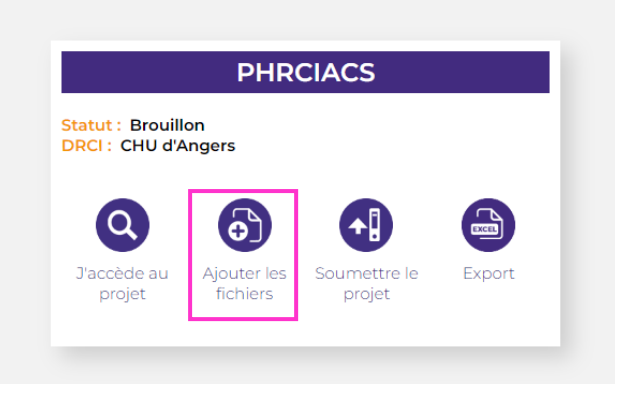

- Formulaire de téléchargement des FICHIERS à joindre à la LOI :

| Merci de compéter les documents en une seule fois puis soumettre (version en cours de consolidation) |                                         |  |  |
|----------------------------------------------------------------------------------------------------|-----------------------------------------|--|--|
| CV du porteur coordonnateur                                                                          | Choisir un fichier Aucun fichier choisi |  |  |
| 2 pages maximum                                                                                      |                                         |  |  |
| CV du méthodologiste                                                                                 | Choisir un fichier Aucun fichier choisi |  |  |
| 2 pages maximum                                                                                      |                                         |  |  |
| ableur des services / structures d'investigation                                                     | Choisir un fichier Aucun fichier choisi |  |  |
| Format Excel - modèle vierge sur https://www.girci-go.org/appels_a_projets/phrc-interregional-2022/  |                                         |  |  |
| vibliographie - article n°1                                                                          | Choisir un fichier Aucun fichier choisi |  |  |
| 5 articles maximum justifiant l'intérêt du projet au niveau national / international                 |                                         |  |  |

- A l'issue de la soumission des formulaires 'Lettre d'intention' et 'Documents de la lettre d'intention', **le projet peut être soumis en cliquant sur SOUMETTRE UN PROJET** :

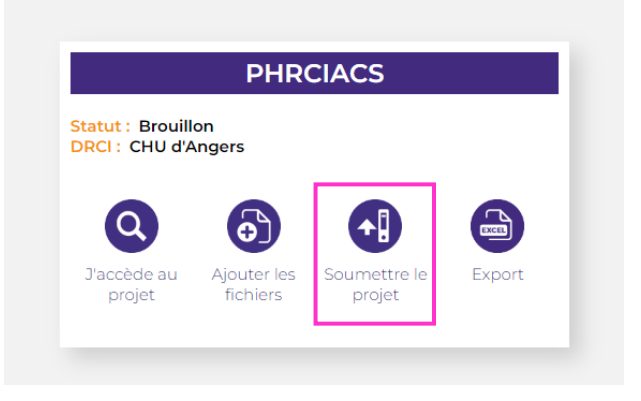

- Accéder aux éléments du projet (LOI, documents...) :

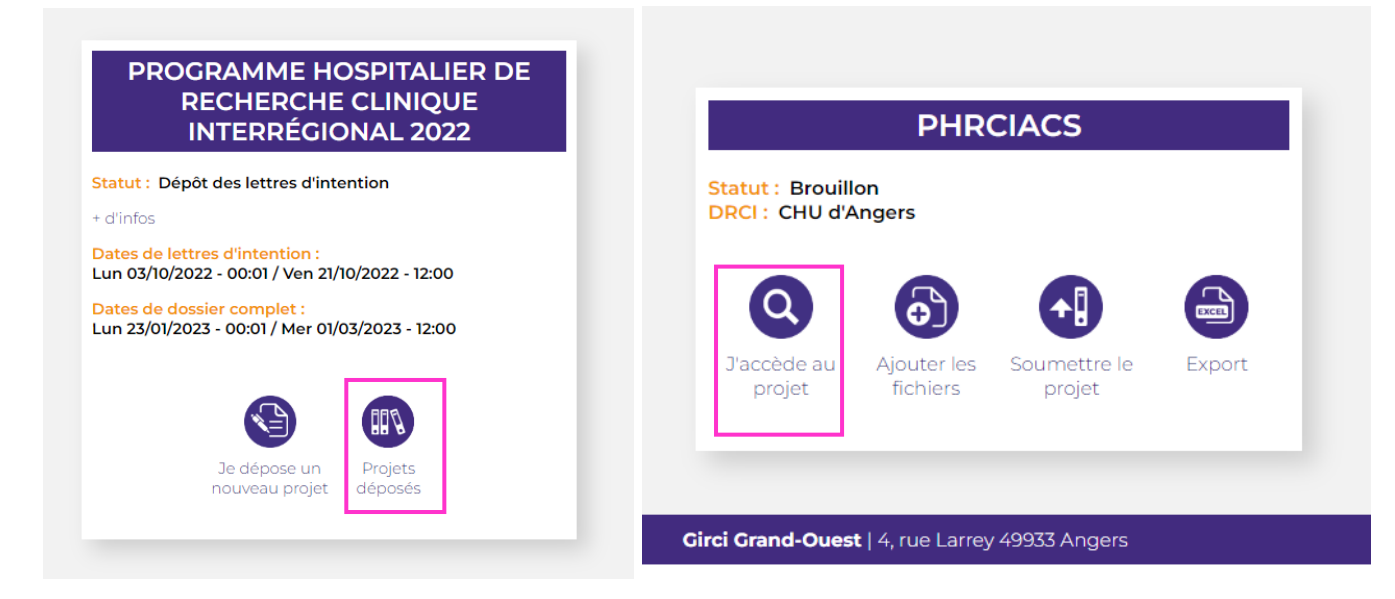

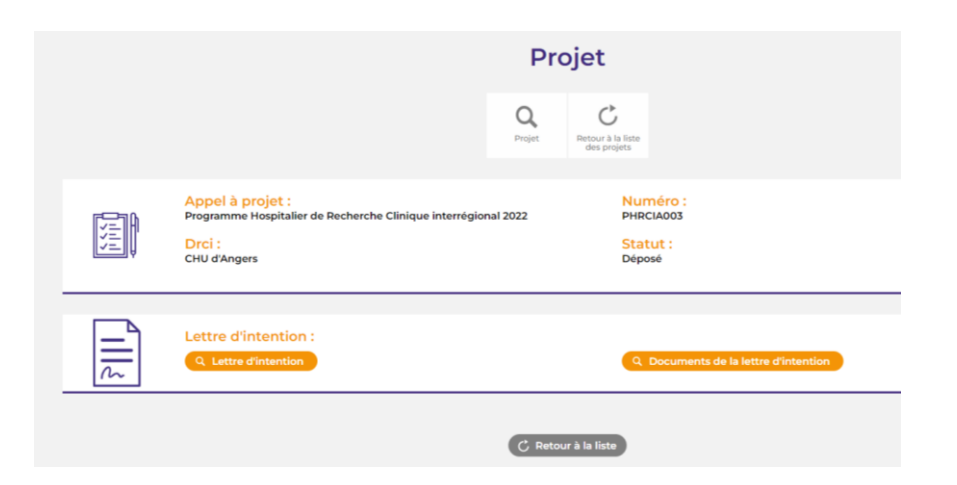

- Fiche synthétique d'une lettre d'intention **DEPOSEE**, complétée des **DOCUMENTS** :

| Projet                                                                                                  |             |                                             |                    |
|----------------------------------------------------------------------------------------------------|-------------|---------------------------------------------|--------------------|
|                                                                                                    | Q<br>Projet | C<br>Retour à la liste<br>des projets       |                    |
| Appel à projet :<br>Programme Hospitalier de Recherche Clinique interrégional<br>Drci :<br>CHU d'Angers | 2022        | Numéro :<br>PHRCIA003<br>Statut :<br>Déposé |                    |
| Lettre d'intention :<br>Q Lettre d'intention                                                            |             | Q Documents de la                           | lettre d'intention |
| C Retour à la liste                                                                                     |             |                                             |                    |